## คู่มือการตั้งค่า ใช้งานระบบเครือข่ายไร้สาย @Internet-RMUTL (802.1x) สำหรับ Windows Phone

เข้าไปที่หน้าตั้งค่า Wi-Fi ของโทรศัพท์ ให้มองชื่อ SSID ที่
 ชื่อว่า <a href="mailto:@lnternet-RMUTL">@lnternet-RMUTL</a> แล้วทำการเลือกเพื่อจะเชื่อมต่อ

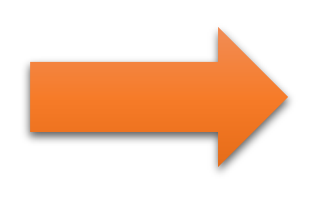

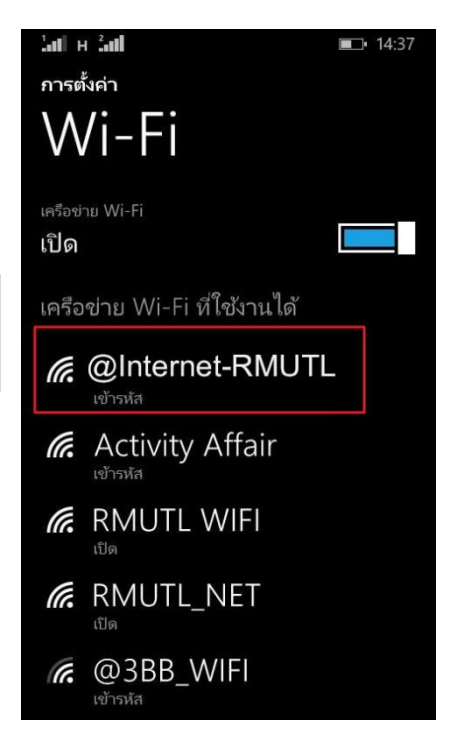

| ¦all н ¦all 🔲 💷 14:38         |   |
|-------------------------------|---|
| ลงชื่อเข้าใช้                 |   |
| เชือมต่อ โดย ใช้              | 1 |
| ชื่อผู้ใช้+รหัสผ่าน           |   |
| ૡ૽ૼ૱ૡૢૻૺૡ૽ૺ                   |   |
| user01                        |   |
| รทัสผ่าน                      |   |
|                               |   |
| แสดงรหัสผ่าน                  |   |
| การตรวจสอบใบรับรองเซิร์ฟเวอร์ |   |
| ถามฉันเสมอ                    |   |
| วิธีการ EAP                   | 1 |
| PEAP MS-CHAP v2               |   |
| เสร็จสิ้น ยกเลิก              |   |

## 2. จะมีหน้าต่างให้กรอกชื่อผู้ใช้งานปรากฏขึ้นมา ให้ใส่ตามนี้

| ชื่อผู้ใช้  | <ul> <li>ชื่อผู้ใช้งานของ wifi เดิม</li> </ul> |
|-------------|------------------------------------------------|
| รหัสผ่าน    | = รหัสผ่านเดิม                                 |
| วิธีการ EAP | = PEAP MS-CHAP v2                              |

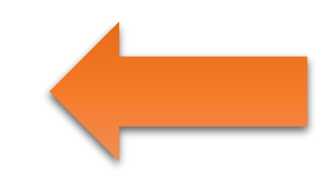

| 3. เมื่อกดเสร็จสิ้นแล้ว จะมีหน้าต่างแสดงรายละเอียดของ<br>ใบรับรองการเชื่อมต่อ ให้กด " <mark>ยอมรับ</mark> " | ¦ม∥ ผ ํม∥ ■⊃ 14:38<br>ยอมรับใบรับรองและเชื่อมต่อใช่<br>หรือไม่                                                                                                    |
|----------------------------------------------------------------------------------------------------|----------------------------------------------------------------------------------------------------|
|                                                                                                    | <ul> <li>ใบรับรองนี้ช่วยให้คุณมั่นใจได้ว่าคุณจะเชื่อมต่อกับ<br/>เครือข่าย @Internet-RMUTL ที่ถูกต้อง ไม่ใช่เครือ<br/>ข่ายอื่นที่มีชื่อเดียวกัน</li> <li>หากชื่อด้านล่างไม่ใช่ชื่อที่คุณต้องการ ให้แตะ ยก<br/>เลิก</li> <li>ออกให้</li> <li>กับ:ILUge2fRPkWcJe7boLSVdsKOFK8wv3MF</li> <li>, US, securelogin.arubanetworks.com,</li> <li>GT28470348, See www.geotrust.com/<br/>resources/cps (c)11, Domain Control</li> <li>Validated - QuickSSL(R) Premium,</li> <li>securelogin.arubanetworks.com</li> <li>ออกให้โดย: GeoTrust DV SSL CA</li> <li>ยอมรับ</li> <li>ยกเลิก</li> </ul> |

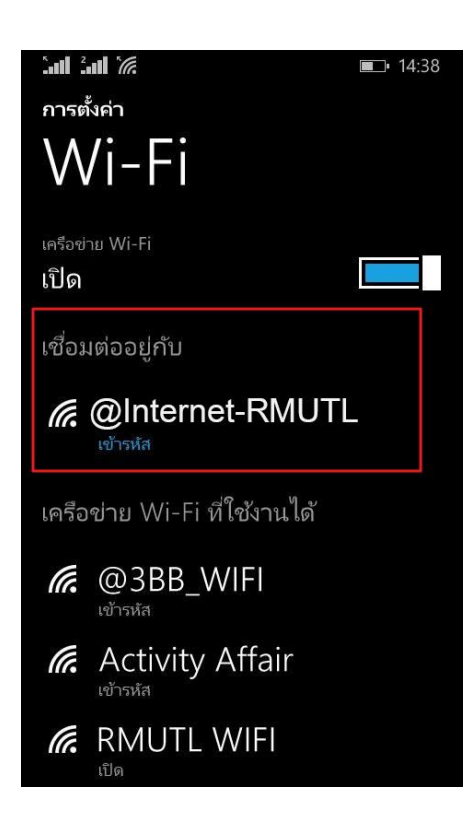

 เมื่อกดยอมรับแล้ว จะเห็นสถานะ Wi-Fi ว่าเชื่อมต่อแล้ว ก็สามารถใช้งานได้เลย

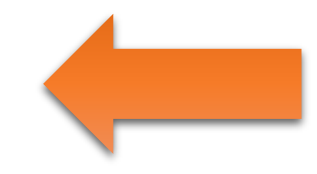